# Comment entrer le code BISS sur le récepteur

# ECHOLINK ATOMO 4K

## 1/ Allez à la chaîne que vous voulez voir, dans notre cas on va à la chaine algérienne programme national sur Nilesat 7W

| 26/03/2021                      | Fri                                           | 14:48                                                  |
|---------------------------------|-----------------------------------------------|--------------------------------------------------------|
| 11680 , H , 27500<br>92%<br>70% |                                               | HD ==G =                                               |
|                                 | 26/03/2021<br>11680 , H , 27500<br>92%<br>70% | 26/03/2021 <b>Fri</b><br>11680, H, 27500<br>92%<br>70% |

### 2/ Cliquez sur le bouton ci-dessous de la télécommande

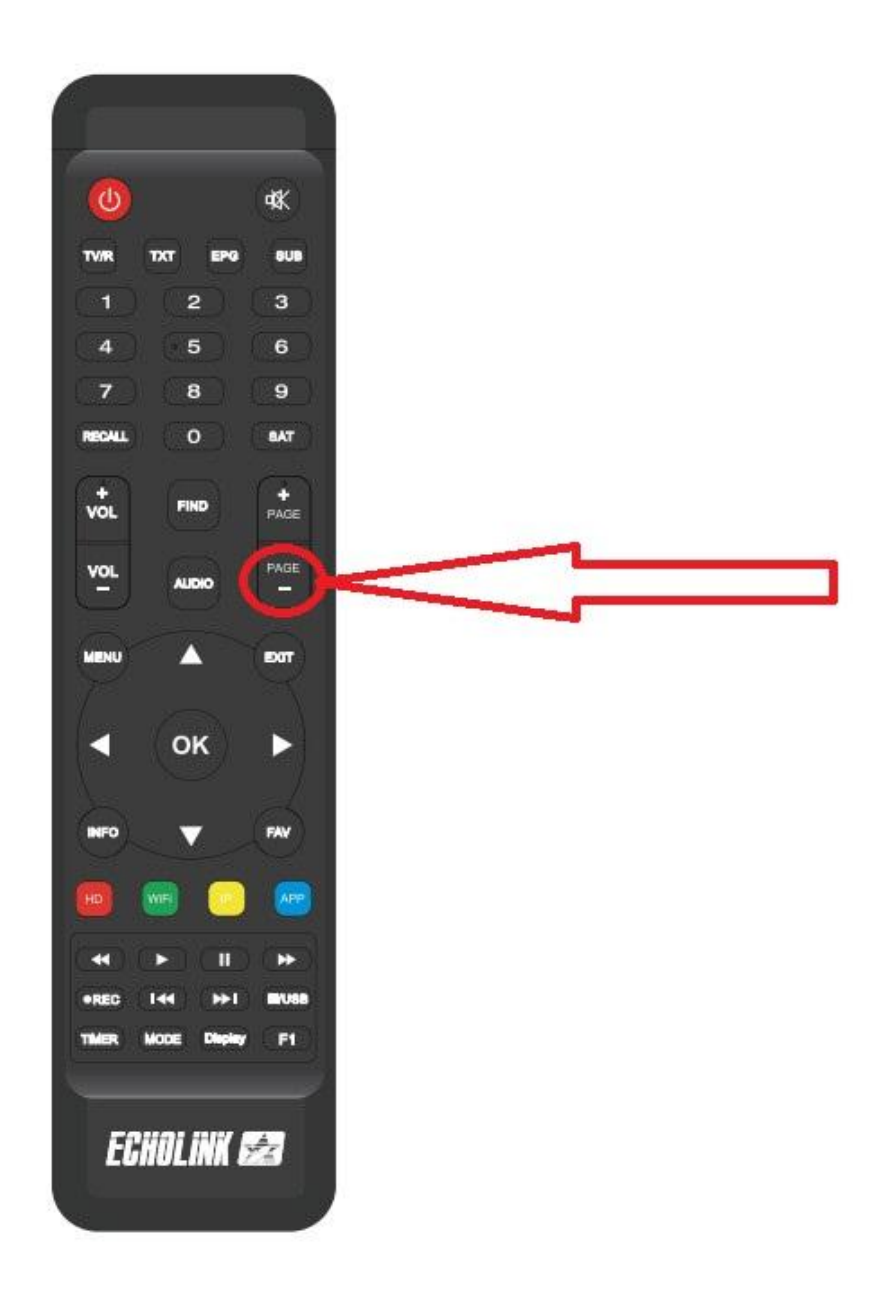

3/ Vous aurez cette fenêtre pour mettre la code BISS , il suffit de cliquer sur le bouton verte de votre télécommande pour modifier le code

|         | Key edit                                |        |  |
|---------|-----------------------------------------|--------|--|
| Key     | 000000000000000000000000000000000000000 |        |  |
| CAS ID  | BISS[W]                                 |        |  |
| Prov ID | 001FFF                                  |        |  |
| INDEX   | 07                                      |        |  |
| • •     | Constant CW                             | 🔵 Edit |  |
|         |                                         |        |  |
|         |                                         |        |  |
|         |                                         |        |  |

### 4/ Mettez ce code BISS 11000000000000 comme ceci

| Key edit             |
|----------------------|
| A Key 11000000000000 |
|                      |
| D Prov ID 001FFF     |
| F Constant CW OEdit  |

5/ Après avoir entré le code, veuillez appuyer sur OK et la chaîne va se décrypter

| لامتک بیرک | #           |                                         |        |  |
|------------|-------------|-----------------------------------------|--------|--|
|            |             | Key edit                                |        |  |
|            | Кеу         | 110000000000000000000000000000000000000 |        |  |
| 1 A 4      | CAS ID      | BISS[W]                                 |        |  |
|            | Prov ID     | 001FFF                                  |        |  |
|            | INDEX       | 07                                      |        |  |
|            | Constant CW |                                         | 🔵 Edit |  |
|            | -           |                                         |        |  |
| 000        | A           |                                         |        |  |